## Clarivate<sup>™</sup>

# Primii pași cu InCites

Martie 2025

### **Clarivate**

Web of Science Journal Citation Reports Essential Science Indicators InCites www.webofscience.com www.jcr.clarivate.com www.esi.clarivate.com www.incites.clarivate.com

Portal de formare <u>https://clarivate.com/academia-government/training-</u> <u>support/</u>

Site web regional <u>https://clarivate.libguides.com/europe/romania</u>n

#### **Adriana Filip**

Senior Manager Customer Success Consulting <u>Adriana.Filip@clarivate.com</u>

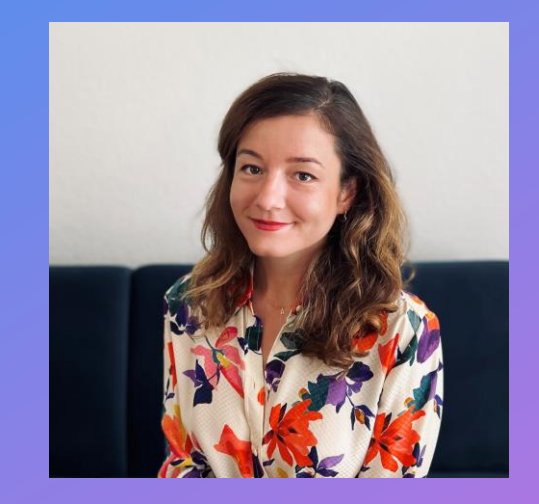

### Clarivate

Conectarea datelor, a experiențelor și a expertizei, pentru ca instituțiile să poată prospera

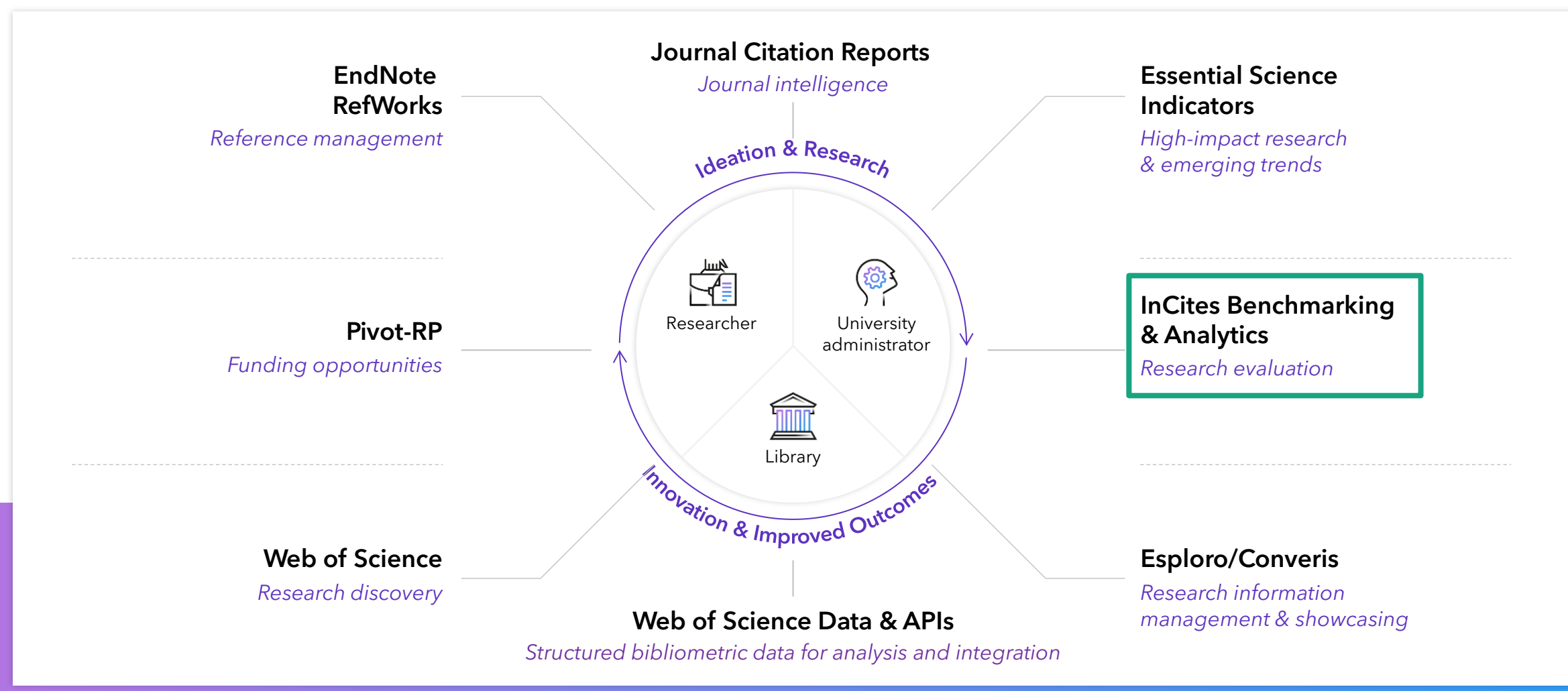

Web of Science Editorial | Institute for Scientific Information (ISI) | RP-News | Consulting

© 2025 Clarivate 3

## **InCites Benchmarking & Analytics**

Date fiabile

Ť

Îmbunătățiți misiunea instituției dvs. bazându-vă pe datele exacte, obiective și complete ale Web of Science Core Collection.

#### Analize strategice

2

Fiți un lider în evaluarea responsabilă a cercetării, utilizând indicatorii inovatori elaborați de Institute for Scientific Information. Rapoarte flexibile

Cu diferite opțiuni de raportare, părțile interesate ale instituției dvs. pot lua decizii adecvate.

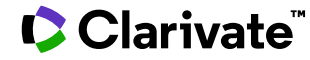

## **InCites Benchmarking & Analytics**

Standardele riguroase ale Web of Science Core Collection susțin integritatea cercetării

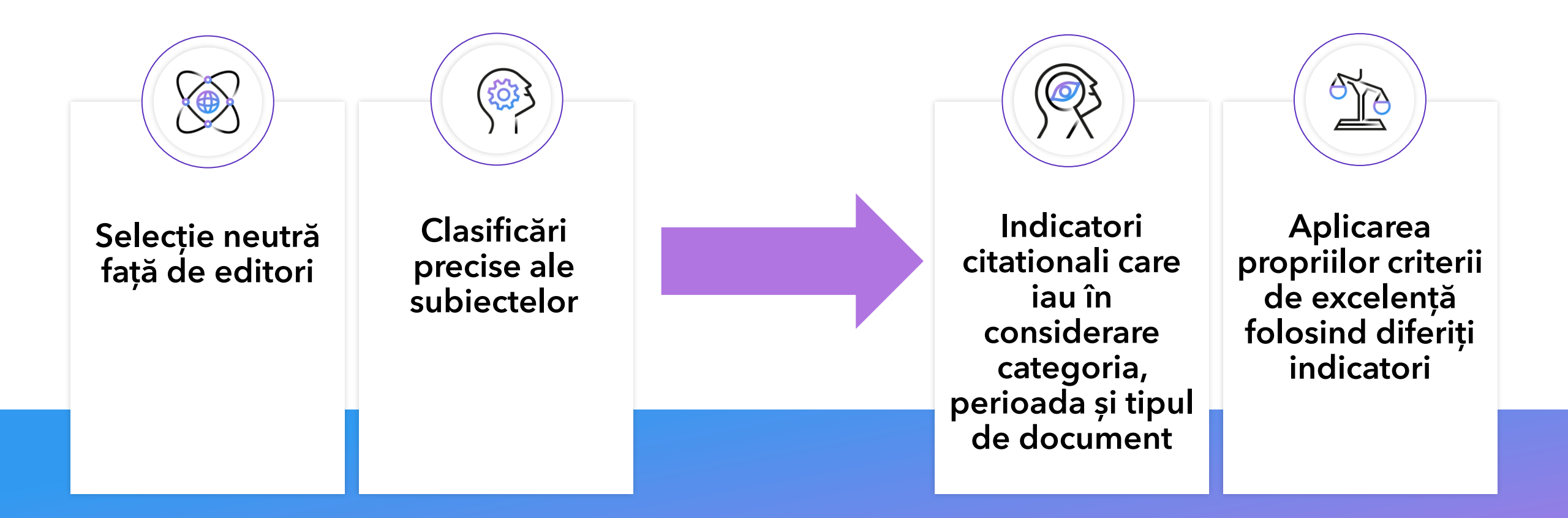

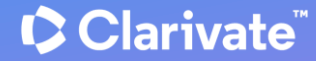

## Întrebări la care se poate răspunde cu InCites Benchmarking & Analytics

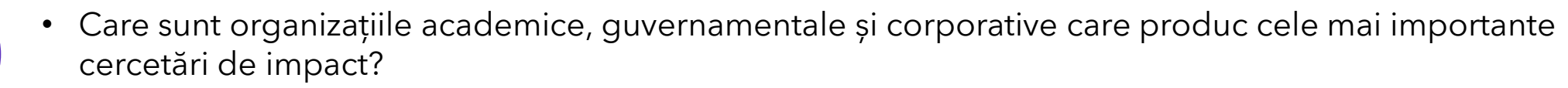

• Unde se află centrele de excelență într-o anumită regiune? Care este poziția instituției mele?

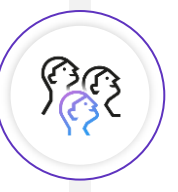

- Cine sunt experții într-o anumită regiune sau disciplină?
- Care sunt liderii care au produs cele mai importante lucrări?

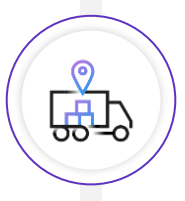

- Care este peisajul finanțării cercetării în domeniul meu de activitate?
- Ce instituții și autori beneficiază de ce agenții sau granturi?

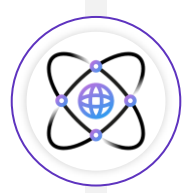

- Cu ce instituții lucrează deja organizația mea?
- Ce colaborări au cel mai mare impact?
- Ce colaborări internaționale au cel mai mare impact?

## Web of Science Core Collection este sursa de date pentru InCites

Setul de date InCites începe în 1980, include toate edițiile Web of Science Core Collection și este actualizat lunar

|      |      |      | S            | Science Citation Index-Expanded   |              |
|------|------|------|--------------|-----------------------------------|--------------|
|      |      |      |              | Social Sciences Citation Index    |              |
|      |      |      |              | Arts & Humanities Citation Index  | – Reviste    |
|      |      |      |              | Emerging Sources Citation Index   |              |
|      |      |      | Conference   | ce Proceedings Citation Index (S) | <b>%</b>     |
|      |      |      | Conference I | Proceedings Citation Index (SSH)  | - Conterințe |
|      |      |      |              | Book Citation Index (S)           |              |
|      |      |      |              | Book Citation Index (SSH)         | – Cărți      |
| 1900 | 1980 | 1990 | 2005         | 202                               | 4            |

## Indicatori disponibili în InCites

| % Documents in Top 1%                                                                                                    |                                  |           | All Open Access Documents          |            | Documents in JIF Journals        |
|----------------------------------------------------------------------------------------------------|----------------------------------|-----------|------------------------------------|------------|----------------------------------|
| Indicatori de<br>impact<br>Documents in Top<br>% Documents in Top<br>% Documents in Top<br>% Documents Cite<br>Documents Cited<br>Citation Impact<br>1 Year Citing All Pr<br>Cumulative<br>H-Index | Documents in Top 1%              |           | Gold Documents                     |            | Documents in Q1 Journals         |
|                                                                                                    | % Documents in Top 10%           |           | Gold Hybrid Documents              |            | Documents in Q2 Journals         |
|                                                                                                    | Documents in Top 10%             |           | Green Accepted Documents           |            | Documents in Q3 Journals         |
|                                                                                                    | % Documents Cited                |           | Green Published Documents          |            | Documents in Q4 Journals         |
|                                                                                                    | Documents Cited                  |           | Green Submitted Documents          |            | % Documents in Q1 Journals       |
|                                                                                                    | Citation Impact                  |           | Free to Read Documents             |            | % Documents in Q2 Journals       |
|                                                                                                    | 1 Year Citing All Prior Years    |           |                                    |            | % Documents in Q3 Journals       |
|                                                                                                    | Cumulative                       |           | Green only Documents               |            | % Documents in Q4 Journals       |
|                                                                                                    | H-Index                          | Open      | Non-OA Documents                   | Indicatori |                                  |
| Indicatori de                                                                                                    | tori de Web of Science Documents | Access    | % All Open Access Documents        | Journal    |                                  |
| performanță Times Cited                                                                                                    |                                  |           | % Gold Documents                   | Citation   | Article Influence                |
| Indicatori<br>normalizați                                                                                                    | Category Normalized Citation     |           | % Gold Hybrid Documents            | Reports    |                                  |
|                                                                                                    | Impact                           |           | % Green Accepted Documents         |            | Eigenfactor                      |
|                                                                                                    | Journal Normalized Citation      |           | % Green Published Documents        |            | S fear Impact Factor             |
|                                                                                                    | Impact                           |           | % Green Submitted Documents        |            | Impact Factor without Self Cites |
|                                                                                                    | Impact Relative to World         |           | % Green only Documents             |            | Journal Citation Indicator (JCI) |
|                                                                                                    | Average Percentile               |           | % Non-OA Documents                 |            | Average IIF Percentile           |
| Domestic Collaborations                                                                                                    |                                  |           | % Free to Pood Documents           |            | JIF Rank                         |
| % Dor<br>Organ<br>% Org                                                                                                    | % Domestic Collaborations        |           |                                    |            | JCI Rank                         |
|                                                                                                    | Organization only Collaborations |           | % First Author (2008-2020)         |            | JCI Quartile                     |
|                                                                                                    | % Organization only              |           | % Last Author (2008-2020)          |            | JCI Percentile                   |
| Colaborare                                                                                                    | Collaborations                   | Pozitia   | % Corresponding Author (2008-2020) |            | % Hot Papers                     |
|                                                                                                    | International Collaborations     | autorilor | First Author (2008-2020)           | Indicatori | Hot Papers                       |
|                                                                                                    | % International Collaborations   |           |                                    | Essential  | % Highly Cited Papers            |
|                                                                                                    | % Industry Collaborations        |           | Last Author (2008-2020)            | Indicators | Highly Cited Papers              |
|                                                                                                    | Industry Collaboration           |           | Corresponding Author (2008-2020)   | mulcators  | ESI Most Cited                   |
|                                                                                                    |                                  |           |                                    |            |                                  |

Clarivate

## Funcții esențiale pentru analiza datelor

## Accesul la InCites

#### https://incites.clarivate.com/

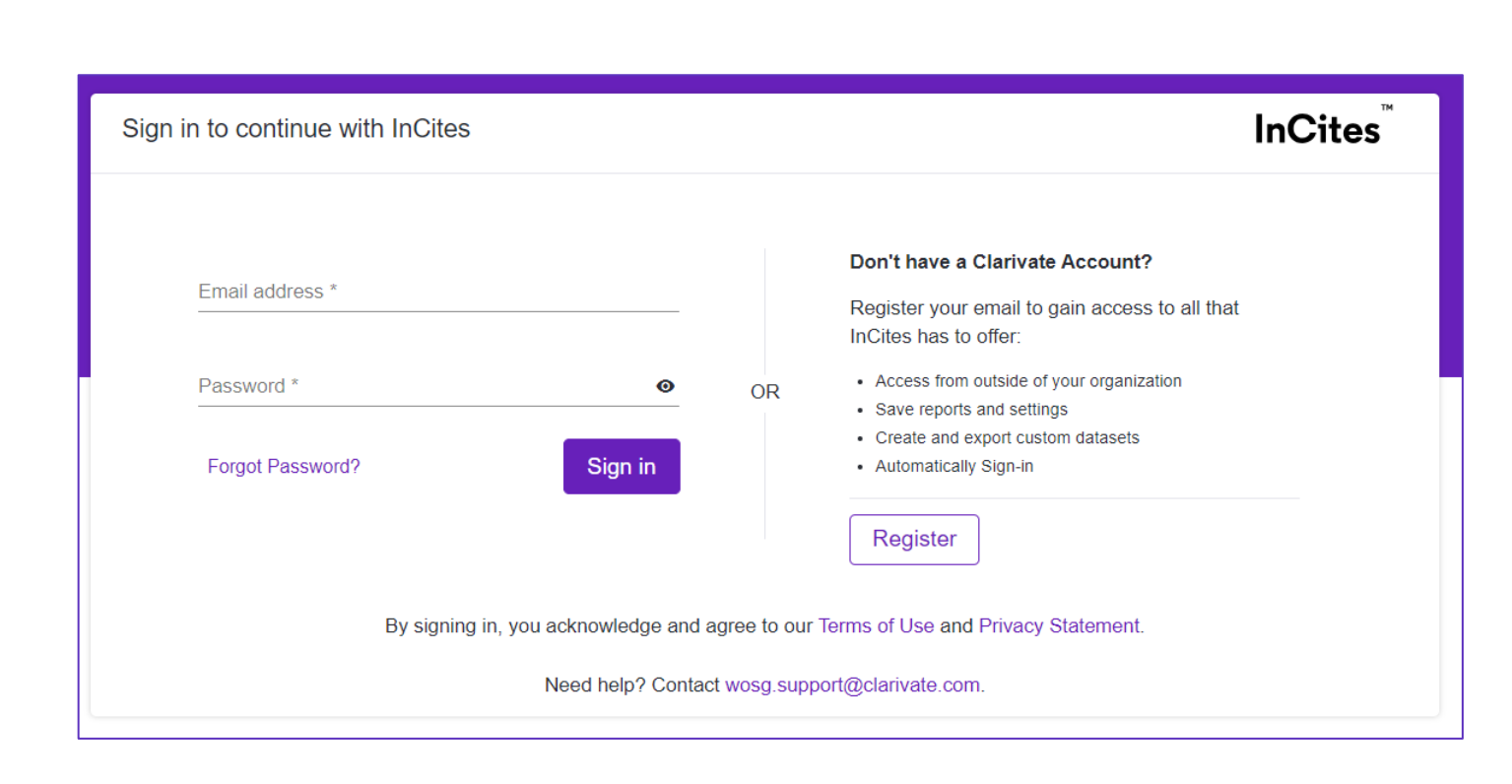

- Prima dată când accesați InCites trebuie să utilizați rețeaua de internet a instituției dvs.
  - Odată ce contul dvs. este activat, veți putea accesa de la distanță.
- Pentru a accesa InCites, trebuie să utilizați un cont personal. Utilizați același cont ca pentru Web of Science.
- UN SINGUR CONT PARTAJAT PENTRU TOATE RESURSELE CLARIVATE.

#### 

## Activarea resurselor în ferestrele pop-up

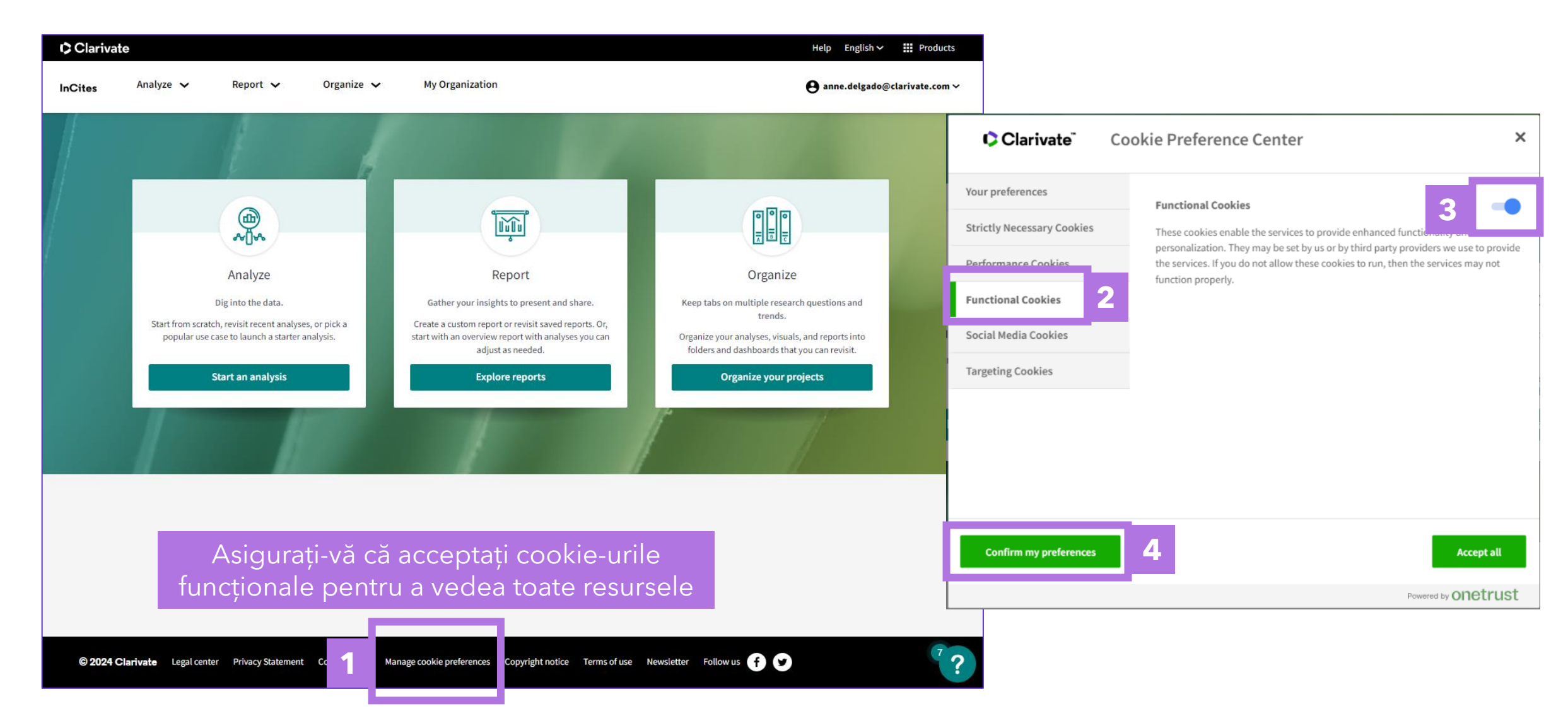

## Două modalități de analiză

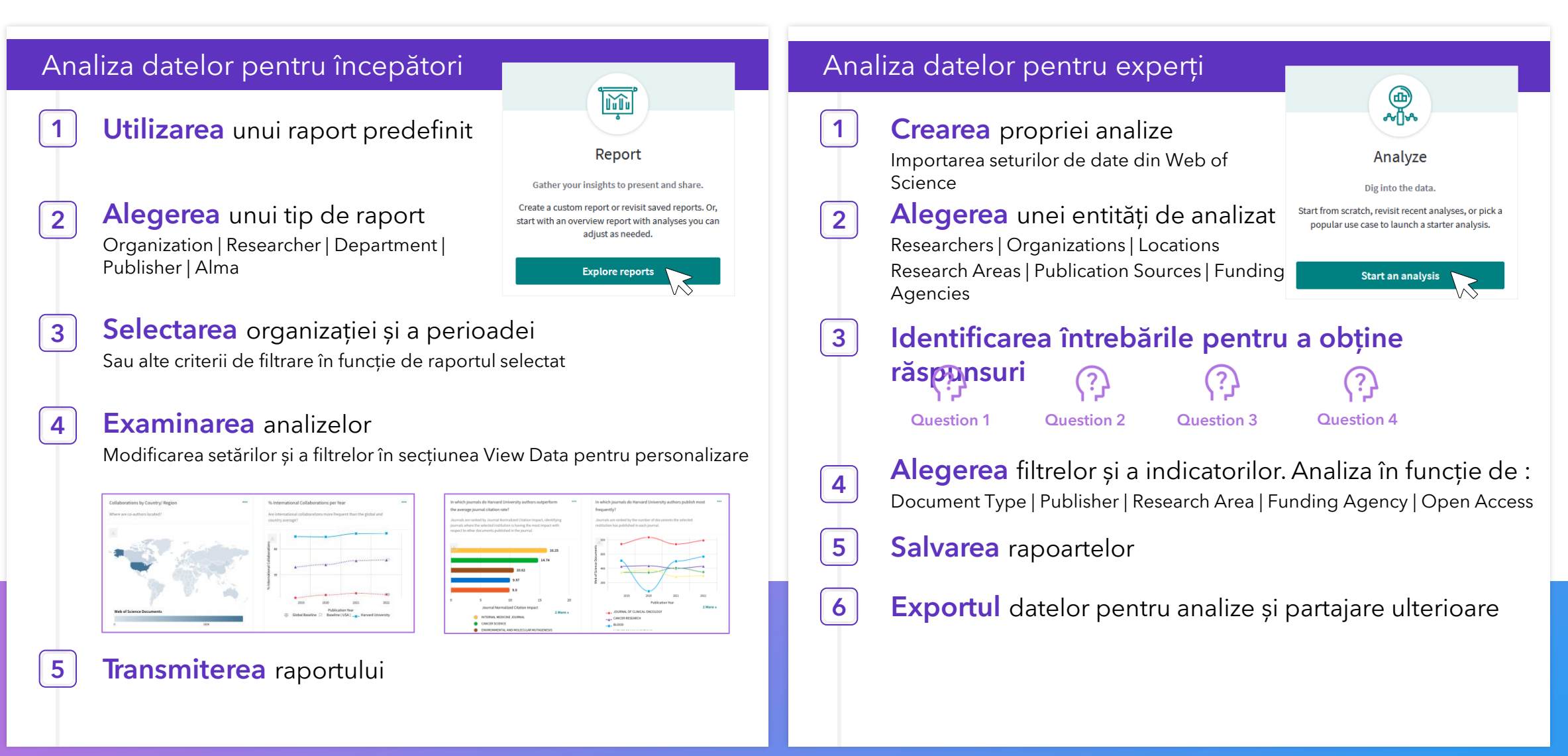

## Adăugarea de filtre și sortarea rezultatelor

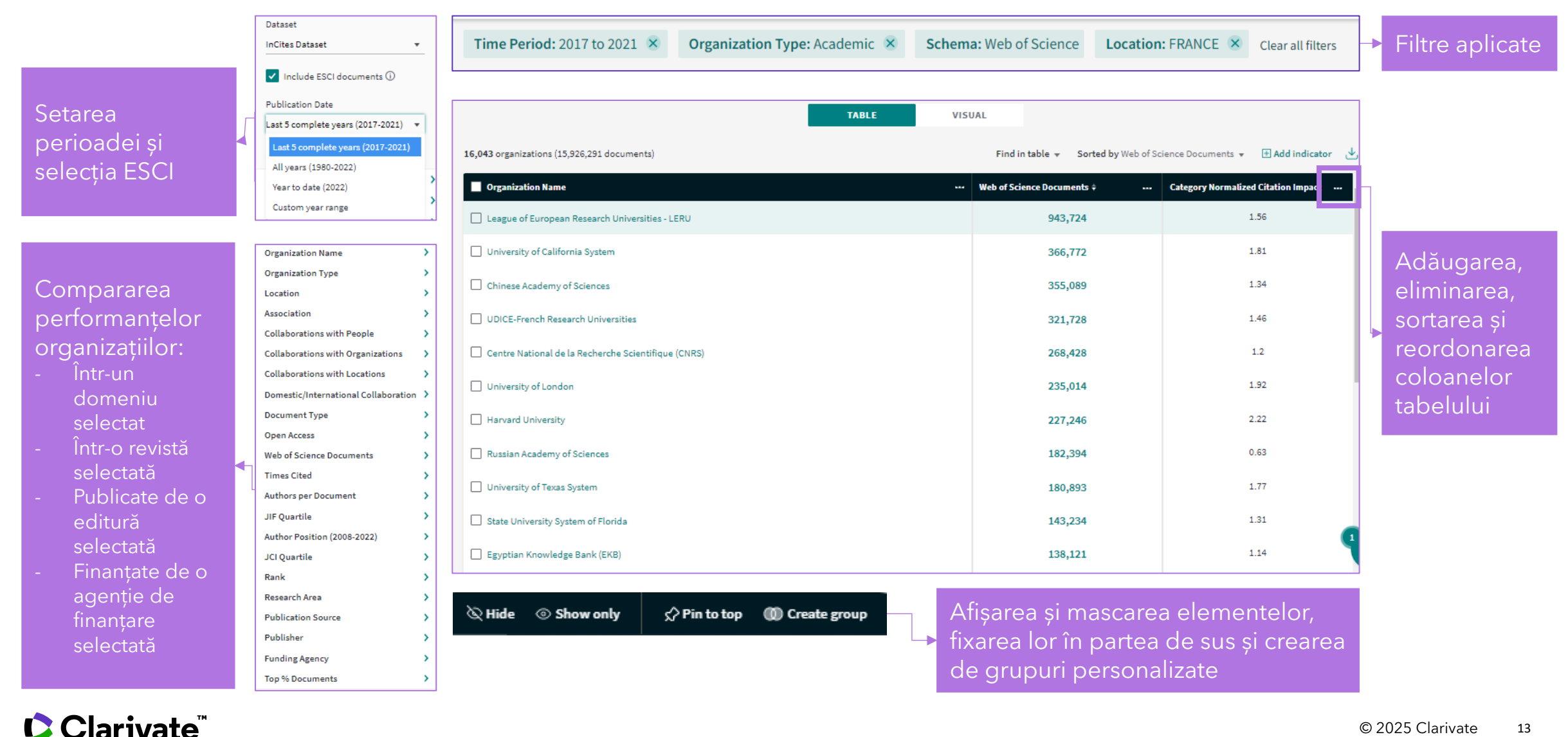

13

## Selecționarea indicatorilor

| Panc                       | oul in | dicatorilor oferă c                | ) SC | curtă explicație a inc              | lica | atorilor                           |          |           | Se            |
|----------------------------|--------|------------------------------------|------|-------------------------------------|------|------------------------------------|----------|-----------|---------------|
| PRODUCTION                 |        | IMPACT                             |      | REPUTATION                          |      | OPEN ACCESS                        |          |           |               |
| Web of Science Documents   | • >    | Times Cited                        | >    | Acad staff int / Acad staff         | >    | All Open Access Documents          | >        |           |               |
| ESI Most Cited             | >      | % Documents Cited                  | >    | Acad staff / Stdnt                  | >    | Gold Documents                     | >        | Sorted by | Web of Scienc |
| % Documents in Top 1%      | >      | Category Normalized Citation Im    | • >  | Doctoral degree / Acad staff - norm | >    | Gold - Hybrid Documents            | >        |           |               |
| % Documents in Top 10%     | >      | Citation Impact                    | >    | Doctoral degree / Undergrad degree  | >    | Free to Read Documents             | >        | % Docume  | Search ind    |
| % Highly Cited Papers      | >      | Average Percentile                 | >    | Inst income / Acad staff            | >    | Green Submitted Documents          | 2        |           | PRODUCTIVI    |
| Highly Cited Papers        | >      | Journal Normalized Citation Impact | >    | Category Normalized citation impa   | >    | Green Rublished Documents          | <u>`</u> |           | Veb of        |
| % Hot Papers               | >      | Impact Relative to World           | >    | Papers / Acad and res staff - norm  | ,    | Green Only Documents               | Ś        |           | C ESI Mo      |
| Documents in JIF Journals  | >      | H-Index                            | >    | Papers int co-author / Papers       |      | Non-Open Access Documents          | >        |           | M % Door      |
| Documents in Q1 Journals   | >      | Documents Cited                    | >    | Res income / Acad staff - norm      | s    | % All Open Access Documents        | >        |           |               |
| Documents in Q2 Journals   | >      | Cumulative Citations per Year      | >    | Res income ind / Acad staff         | Ś    | % Gold Documents                   | >        |           | M 96 Doci     |
| Documents in Q3 Journals   | >      | Citations From Patents             | >    | Res reputation - global             |      | % Gold - Hybrid Documents          | >        |           | 🗌 % High      |
| Documents in Q4 Journals   | >      |                                    | _    | Stdat at / Stdat                    |      | % Free to Read Documents           | >        |           | 🗌 Highly      |
| % Documents in Q1 Journals | >      |                                    |      | Tarabian anutation alabal           |      | % Green Submitted Documents        | 2        |           |               |
| % Documents in Q2 Journals | >      | International Collaborations       | 2    | Teaching reputation - global        | '    | 96 Green Accepted Documents        | 2        |           | Cancel        |
| % Documents in Q3 Journals | >      | % International Collaborations     | >    | BASELINE SHARE                      |      | % Green Only Documents             | Ś        |           |               |
| % Documents in Q4 Journals | >      | % Industry Collaborations          | >    | % Global Baseline (Docs)            | >    | % Non-Open Access Documents        | >        |           | 69.999/       |
| Documents in Top 1%        | >      | Industry Collaborations            | >    | % Global Baseline (Cites)           | >    | AUTHOR POSITION                    |          |           | 68.83%        |
| Documents in Top 10%       | >      | Domestic Collaborations            | >    | % Baseline for All Items (Docs)     |      | % First Author (2008-2022)         | >        |           |               |
| Hot Papers                 | >      | % Domestic Collaborations          | >    |                                     |      | 96 Last Author (2008-2022)         | >        |           |               |
|                            |        | Organization only Collaborations   | >    | % Baseline for All Items (Cites)    | ~    | % Corresponding Author (2008-2022) | 2        |           |               |
|                            |        | % Organization only Collaborations | >    | % Baseline for Pinned Items (Docs)  | >    | First Author (2008-2022)           |          |           |               |
|                            |        |                                    |      | % Baseline for Pinned Items (Cites) | >    |                                    |          |           |               |

Corresponding Author (2008-2022)

>

#### lecție rapidă

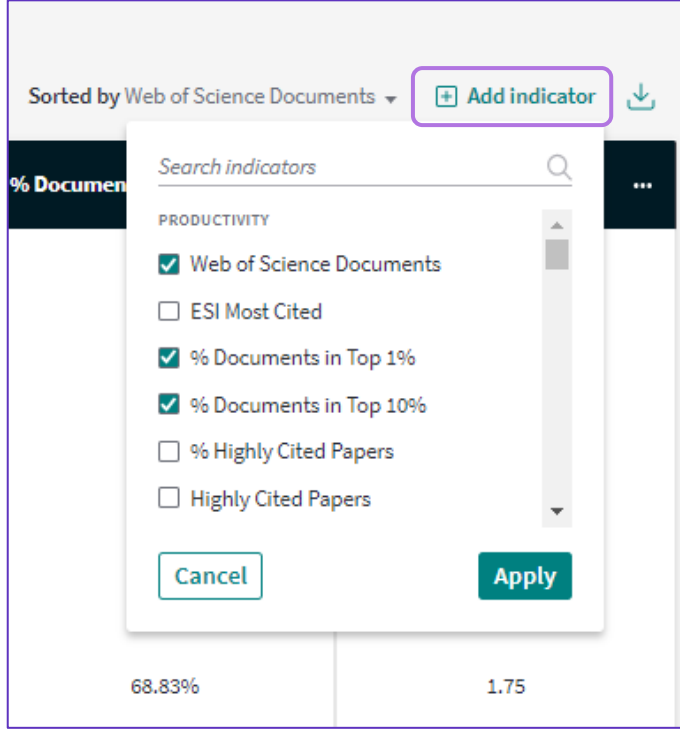

## Alegerea unei vizualizări

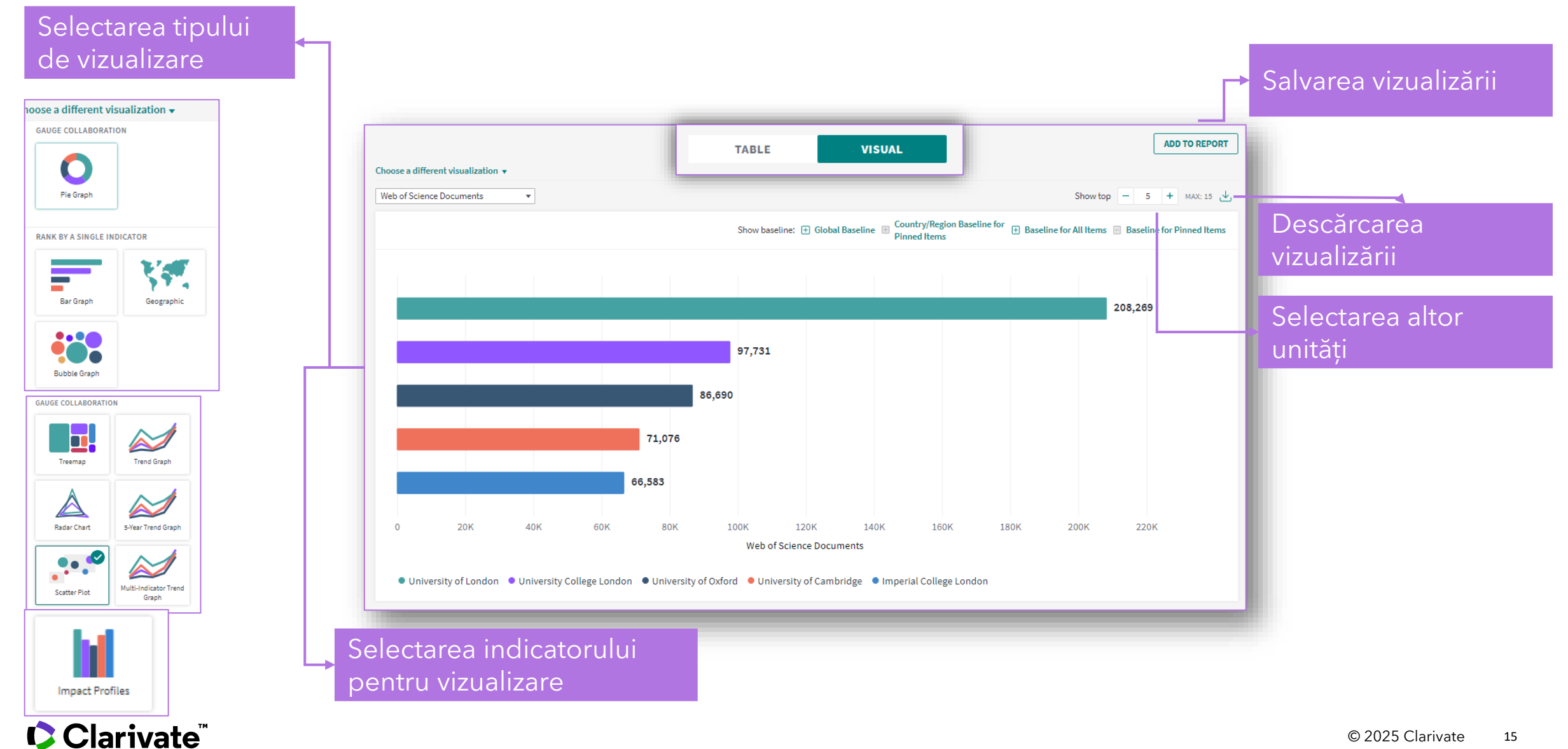

## Crearea unui raport în tabloul de bord

- Salvați elementele în tabloul dvs. de bord.
- Elementele vor fi actualizate în fiecare lună odată cu actualizarea datelor InCites.
- Puteți salva sau descărca raportul dvs. în format PDF
- Trimiteți tabloul de bord colegilor dvs.

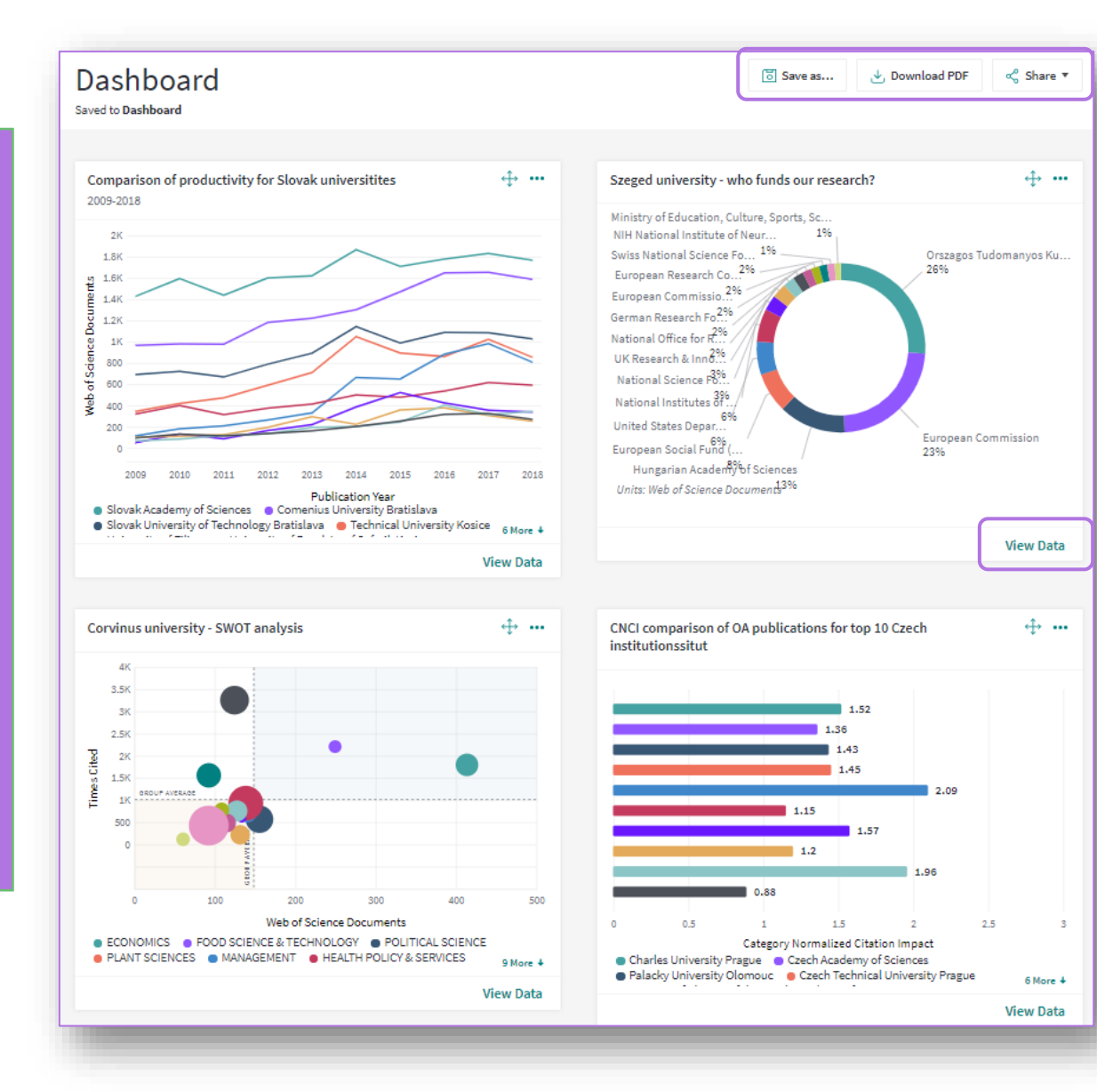

#### Salvarea, descărcarea sau trimiterea tabloului de bord

#### Vizualizarea datelor suplimentare

## Exportul unui tabel

| 2,070 publication sources (15,731 documents) | Find in table               | <ul> <li>Sorted by Web of So</li> </ul> | cience Documents 🔻 🛨 Add indicator 🕁 Download                  |
|----------------------------------------------|-----------------------------|-----------------------------------------|----------------------------------------------------------------|
| Publication Source Name                      | Web of Science<br>Documents | Times Cited ••                          | Export results starting from current page 🛛 🗙                  |
| ENERGIES                                     | 945                         | 10,397                                  | File name                                                      |
| JOURNAL OF ENERGY STORAGE                    | 834                         | 18,499                                  | Incites Publication Sources       File Type       Records 2070 |
| IEEE ACCESS                                  | 401                         | 6,498                                   | Excel    2070                                                  |
| ENERGY                                       | 365                         | 11,094                                  | Trend Data Download                                            |
| APPLIED ENERGY                               | 346                         | 10,992                                  |                                                                |

- Puteți exporta un tabel cu indicatorii pe care i-ați ales
- Puteți exporta până la 50.000 de rânduri
- Prin bifarea căsuței "Trend Data", puteți exporta date anuale pentru până la 251 de înregistrări din tabelul de rezultate

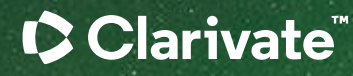

# Vă mulțumesc

Adriana Filip Senior Manager, Customer Success Consulting Adriana.Filip@clarivate.com

#### About Clarivate

Clarivate is the leading global information services provider. We connect people and organizations to intelligence they can trust to transform their perspective, their work and our world. Our subscription and technology-based solutions are coupled with deep domain expertise and cover the areas of Academia & Government, Life Sciences & Healthcare and Intellectual Property. For more information, please visit <u>clarivate.com</u>

#### © 2023 Clarivate

Clarivate and its logo, as well as all other trademarks used herein are trademarks of their respective owners and used under license.